ISTRUZIONI PER LA COMPILAZIONE DEL DGUE ELETTRONICO IN CASO DI MALFUZIONAMENTO DEL SERVIZIO DI COMPILAZIONE ESPD SULLA PIATTAFORMA ASP.

Collegarsi al link: ESPD (eop.bg)

1) Nella sezione "Chi è a compilare il DGUE?"

Selezionare "Sono un operatore economico"

2) Nella sezione "Che operazione si vuole eseguire?"

Selezionare "Importare un DGUE"

3) Nella sezione "Caricare il documento"

Cliccare su "Sfoglia" e caricare il file con estensione ".xml" allegato dalla Stazione Appaltante

4) Nella sezione "Dove si trova la Sua impresa?"

Selezionare il paese e poi cliccare su "Avanti"

La Parte I non dovrà essere modificata poiché contiene le informazioni relative alla

procedura già inserite dalla Stazione Appaltante.

Dovranno essere compilate esclusivamente le Parti successive, relative alle informazioni

sull'operatore economico.

5) nella Parte IV: Criteri di selezione, lett C), la voce "Attrezzature tecniche e misure per garantire la qualità" si intende il possesso del requisito della presenza di una sede operativa nel territorio dell'Unione europea, di cui al par. 4 dell'avviso di indizione di gara.

6) Dopo avere compilato tutti i campi, cliccare su "Quadro generale", verificare la correttezza dei

dati inseriti, quindi, alla fine del documento, cliccare su "Esportare nel formato" e selezionare

".pdf".

7) Firmare digitalmente il documento ".pdf" generato e inserirlo nella busta amministrativa sulla piattaforma ASP.